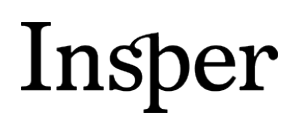

Graduação

#### Passo a Passo do requerimento de inclusão e cancelamento de inscrição das atividades complementares via aluno online

2014

**Área responsável:** Secretaria Acadêmica de Graduação **Data de publicação:** 07/02/2014

> Rua Quatá, 300 – Vila Olímpia 04546-042 São Paulo SP Brasil 55 11 4504-2400 www.insper.edu.br

Insper Instituto de Ensino e Pesquisa Portaria MEC nº 915, de 06/07/2012, D.O.U. 09/07/2012

Após acessar o Aluno Online, via Portal do Aluno ou Blackboard, siga os passos abaixo para solicitação de requerimento. Todas as telas possuem o botão de USO, o qual contém instruções de como utilizar a tela.

Passo 1 - Selecione o menu SERVIÇOS ON-LINE 
Solicitação de Requerimentos

| Lyceum <sup>NG</sup>    | Aluno On-Line                                     |                                          |          |        |
|-------------------------|---------------------------------------------------|------------------------------------------|----------|--------|
| Edição Universidade     | Usuário:                                          |                                          |          |        |
| INÍCIO AVALIA           | CÃO DISCIPLINA CADASTR                            | 0 SERVICOS ON-LINE FINANCEIRO            |          |        |
| 🔚 Início                |                                                   | Solicitação de Requerimentos             |          |        |
| Aluno:                  |                                                   | Consulta de Requerimentos Solicitados    | ~        |        |
|                         | L                                                 | Cancelamento de Requerimentos            |          |        |
| Instrução:              |                                                   | Matrícula optativa-Graduação e Mestrado  |          | 🛷 uso  |
| Clique aqui para acess  | ar o Manual do Aluno                              | Solicitação de Livro (Cursos Lato Sensu) |          |        |
|                         | Aluno On-Line                                     |                                          |          |        |
| INÍCIO AVAL             | Usuario:<br>IACÃO DISCIPLINA CADAST<br>e Serviços | RO SERVICOS ON-LINE FINANCEIRO           |          |        |
| Aluno:                  |                                                   |                                          | <b>v</b> |        |
| 🚺 Instrução:            |                                                   |                                          |          | so uso |
| 🖌 Iniciar Solicitação 🚽 |                                                   |                                          |          |        |

Passo 3 – Escolha o requerimento de inscrição ou cancelamento de atividade complementar.

| Lyceum <sup>Ng</sup> Aluno On-Line                               |        |      |
|------------------------------------------------------------------|--------|------|
| Usuário:                                                         |        |      |
| INÍCIO AVALIAÇÃO DISCIPLINA CADASTRO SERVIÇOS ON-LINE FINANCEIRO |        |      |
| 🛛 🌄 Serviços Online 🐘                                            |        |      |
| Aluno:                                                           |        |      |
|                                                                  |        |      |
| 🚺 Instrução:                                                     |        | so 📎 |
| Requerimentos On-Line                                            |        |      |
|                                                                  |        |      |
| Requerimentos On-Line                                            |        |      |
| Requerimentos                                                    | Valor  |      |
| 🖃 Serviços Executados pela Instituição                           |        |      |
| CARTEIRINHA DE ESTUDANTE                                         | 20,00  |      |
| DECLARAÇÃO DE CONCLUSÃO                                          | 0,00   |      |
| DECLARAÇÃO DE MATRÍCULA                                          | 0,00   |      |
| OPTATIVA - CANCELAMENTO DE DISCIPLINA                            | 0,00   |      |
| OPTATIVA - INCLUSÃO DE DISCIPLINA                                | 0,00   |      |
| OPTATIVA - TROCA DE DISCIPLINA                                   | 0,00   |      |
| 2ª VIA DE DIPLOMA (Pré Pago)                                     | 190,00 |      |
| ANTECIPAÇÃO DE MONOGRAFIA                                        | 0,00   |      |
| ATIVIDADE COMPLEMENTAR - CANCELAMENTO                            | 0,00   |      |
| ATIVIDADE COMPLEMENTAR - INSCRIÇÃO                               | 0,00   |      |
| CONTEÚDO PROGRAMÁTICO                                            | 0,00   |      |
| CURSAR 8 DISCIPLINAS                                             | 0,00   |      |
|                                                                  | 0.00   |      |

Rua Quatá, 300 – Vila Olímpia 04546-042 São Paulo SP Brasil 55 11 4504-2400 www.insper.edu.br

Insper Instituto de Ensino e Pesquisa Portaria MEC nº 915, de 06/07/2012, D.O.U. 09/07/2012

**Passo 4** – Selecione a atividade na qual deseja realizar ou cancelar sua inscrição. Atenção: Não havendo vagas ou ao término do período de inscrições, a atividade não será mais listada no campo Atividade Ofertada para inscrição ou cancelamento.

| Lyceum                              | NG Aluno On-Line                                                                  |
|-------------------------------------|-----------------------------------------------------------------------------------|
| ΙΝίCΙΟ                              | AVALIAÇÃO DISCIPLINA CADASTRO SERVIÇOS ON LINE FINANCEIRO                         |
| Solicitaça                          | o de Serviços - Descrição do Serviço                                              |
| Aluno:                              |                                                                                   |
| 1 Instrução:                        | so 刘                                                                              |
| Descrição                           |                                                                                   |
| Serviço:                            | ATIVIDADE COMPLEMENTAR - INSCRIÇÃO                                                |
| Valor: 0.00                         |                                                                                   |
| Observação:                         | <b>^</b>                                                                          |
|                                     | *                                                                                 |
| Atividade Ofertada<br>(Obrigatório) | ATIV_COMPL_ANDROIDT 1 - PRODUÇÃO DE APLICAÇÕES PARA DISPOSITIVOS ANDROID - Quarta |

Passo 5 - Leia com atenção os termos de aceite e clique em <del> Confirmar</del>

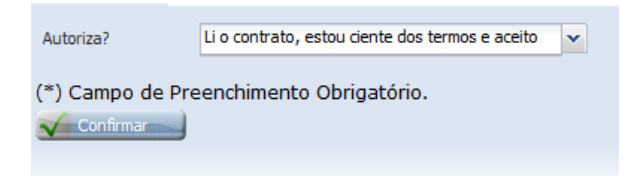

Passo 6 – Após a confirmação dos termos de aceite, clique no botão Conduir Solicitação

3

Insper Instituto de Ensino e Pesquisa Portaria MEC nº 915, de 06/07/2012, D.O.U. 09/07/2012

| Lyceum <sup>NG</sup> Aluno On-Line                              |            |                |                   |                    |  |  |
|-----------------------------------------------------------------|------------|----------------|-------------------|--------------------|--|--|
| Usuário:                                                        |            |                |                   |                    |  |  |
| INÍCIO AVALIAÇÃO DISCIPLINA CADASTRO SERVICOS ON-LINE FINANCEIR | 0          |                |                   |                    |  |  |
| Aluno                                                           |            |                |                   |                    |  |  |
| 🚺 Instrução:                                                    |            |                |                   | so 📎               |  |  |
| Cesta de Requerimentos Solicitados                              |            |                |                   |                    |  |  |
| Serviço Solicitado                                              | Quantidade | Valor Unitário | Valor             |                    |  |  |
| ATIVIDADE COMPLEMENTAR - INSCRIÇÃO                              | 1          | 0,00           | 0,00              | ×                  |  |  |
| < <                                                             |            |                | Exibin            | do 1 registro de 1 |  |  |
| Total dos Serviços                                              |            |                |                   |                    |  |  |
| Valor: 0.00                                                     |            |                |                   |                    |  |  |
|                                                                 |            |                |                   |                    |  |  |
| Servicos Disponíveis                                            |            |                | 🗸 Conduir Solicit | ação               |  |  |

Passo 7 – Para verificar o serviço solicitado, selecione o menu SERVIÇOS ON-LINE 
— Consulta de Requerimentos Solicitados

| Lyceum <sup>NG</sup> | Aluno On-Line          |                                         |         |
|----------------------|------------------------|-----------------------------------------|---------|
|                      | Usuário:               |                                         |         |
| INÍCIO AVALIAÇÃ      | Ó DISCIPLINA CADASTRO  | SERVICOS ON-LINE FINANCEIRO             |         |
| 🔚 Solicitação de S   | Serviços - Serviços em | Solicitação de Requerimentos            |         |
| Aluno                |                        | Consulta de Requerimentos Solicitados   |         |
| •                    |                        | Cancelamento de Requerimentos           |         |
| Instrução:           |                        | Matrícula optativa-Graduação e Mestrado | USO USO |

**Passo 8** – Clique em Detalhes do requerimento para visualizar a solicitação e a atividade na qual foi matriculado ou cancelado.

| Lyceum <sup>№G</sup>          | Aluno On-Line                   |                         |                 |                |      |
|-------------------------------|---------------------------------|-------------------------|-----------------|----------------|------|
| Edição Universidade           | Usuário:                        |                         |                 |                |      |
| INÍCIO AVALIA                 | CÃO DISCIPLINA CADASTRO SERVICO | SON-LINE FINANCEIRO     |                 |                |      |
| 🛛 🌄 Consulta de S             | erviços Solicitados 📗           |                         |                 |                |      |
| Aluno:                        |                                 |                         |                 |                |      |
| 🚺 Instrução:                  |                                 |                         |                 |                | so 📎 |
| Serviços Solicit              | ados                            |                         |                 |                |      |
| Item Serviço                  |                                 | Situação                | Detalhes        | Download Anexo |      |
| 🗆 05/02/2014 Solicitaç        | ão 5628                         |                         |                 |                |      |
| 1 ATIVIDA                     | DE COMPLEMENTAR - CANCELAMENTO  | CONCLUÍDO EM 05/02/2014 | <u>Detalhes</u> |                |      |
| G 05/02/2014 Solicitação 5627 |                                 |                         |                 |                |      |
| 1 ATIVIDA                     | DE COMPLEMENTAR - INSCRIÇÃO     | CONCLUÍDO EM 05/02/2014 | Detalhes        |                |      |

Rua Quatá, 300 – Vila Olímpia 04546-042 São Paulo SP Brasil 55 11 4504-2400 www.insper.edu.br

Insper Instituto de Ensino e Pesquisa Portaria MEC nº 915, de 06/07/2012, D.O.U. 09/07/2012

| Lyceum <sup>№G</sup>   | Aluno On-Line                    |                              |                      |                             |                          |
|------------------------|----------------------------------|------------------------------|----------------------|-----------------------------|--------------------------|
| E Eação Driversidade   | Usuário:                         |                              |                      |                             |                          |
| INÍCIO AVALI           | ACÃO DISCIPLINA CADAS            | TRO SERVICOS ON-LINE FINANCE | IRO                  |                             |                          |
|                        | Serviços Solicitado              |                              |                      |                             | -                        |
| Instrução:             |                                  |                              |                      |                             | USO USO                  |
| Andamento da           | Solicitação                      |                              |                      |                             |                          |
| Andamento Data         | Status                           | Departamento                 | Próximo Departamento |                             |                          |
| 5735 05/02/2           | 014 Deferido                     | APOIO ACADEMICO GRADU        | •                    |                             |                          |
| Kara Página 1          | de 1   📎 🔊 🕸                     |                              |                      |                             | Exibindo 1 registro de 1 |
| Andamento da Solicitaç | ção                              |                              |                      |                             |                          |
| Comentário: At         | ividade inscrita com sucesso.ATI | V_COMPL_ANDROIDT2            |                      |                             |                          |
|                        |                                  |                              |                      |                             |                          |
|                        |                                  |                              |                      |                             |                          |
|                        |                                  |                              |                      |                             |                          |
| Parâmetros do          | Serviço                          |                              |                      |                             |                          |
| Item Parân             | netro                            | Código                       | Descriçi             | ão                          |                          |
| 1 Disc                 | iplina                           | ATIV_COMPL_ANDRO             | DIDT2 PROD           | UÇÃO DE APLICAÇÕES PARA DIS | POSITIV                  |
| Sector Página 1        | de 1   📎 🔊 🕸                     |                              |                      |                             | Exibindo 1 registro de 1 |
| Consulta da Consista C | -totales )                       |                              |                      |                             |                          |

< Consulta de Serviços Solicitados 🛁

5